## BAB V

# HASIL ANALISIS DAN VISUALISASI

# 5.1 PRAPROSES DATA

Tahapan ini melakukan beberapa persiapan proses data yang meliputi Data

Awal, Seleksi Data Awal dan Konversi Hasil Data.

#### 5.1.1 Data Awal

Data ini merupakan semua data karyawan Bank Pembangunan Daerah Jambi, sebelum dilakukannya penyeleksian data. Adapun data tersebut yaitu :

| 1  | Α  | В                          | C     | D                | E        | F           | G               | Н          | 1          | J               | К                | L              | М              | N              | 0                  | Р             | Q                |
|----|----|----------------------------|-------|------------------|----------|-------------|-----------------|------------|------------|-----------------|------------------|----------------|----------------|----------------|--------------------|---------------|------------------|
| 1  | No | ΠL                         | Jenis | Umur             | Agama    | Status Kawi | n Status Pegawa | Pangkat/Go | oltus Jaba | Masa Kerja      | Jabatan          | Unit Kerja     | Kantor         | Tanggung Jawal | Prestasi Kerja     | Pengetahuan T | Loyalitas        |
| 2  | 1  | JAMBI, 06 November 1978    | L     | 41 Y, 1 M, 3 D   | Islam    | Menikah     | Active          | C.1 / AM.2 | Pjs        | 12 Y, 7 M, 16 D | Kepala Bidang    | Pengembanga    | n Kantor Pusat |                |                    |               |                  |
| 3  | 2  | JAMBI, 16 April 1989       | L     | 30 Y, 7 M, 24 D  | Islam    | Menikah     | Active          | B.2 / PN.1 |            | 5 Y, 2 M, 9 D   |                  |                |                | Kurang Baik    | Cukup Berprestasi  | Cukup Tahu    | Tidak Loyalitas  |
| 4  | 3  | JAMBI, 15 September 1962   | L     | 57 Y, 2 M, 24 D  | Islam    | Menikah     | Passive         | D.2 / MU.2 |            | 36 Y, 3 M, 21 D |                  |                |                |                |                    |               |                  |
| 5  | 4  | MUARA BULIAN, 19 Januari   | 1L    | 31 Y, 10 M, 20 D | Islam    | Menikah     | Active          | B.2 / PN.1 |            | 5 Y, 5 M, 10 D  |                  |                |                | Kurang Baik    | Tidak Berprestasi  | Kurang Tahu   | Sangat Loyalitas |
| 6  | 5  | KUALA TUNGKAL, 05 Mei 19   | 78 L  | 41 Y, 7 M, 5 D   | Islam    | Menikah     | Passive         | C.1 / AM.2 |            | 12 Y, 7 M, 16 D |                  |                |                | Cukup Baik     | Cukup Berprestasi  | Cukup Tahu    | Tidak Loyalitas  |
| 7  | 6  | JAMBI, 24 Maret 1967       | L     | 52 Y, 8 M, 17 D  | Islam    | Menikah     | Active          | C.1 / AM.2 |            | 28 Y, 1 M, 11 D |                  |                |                | Baik           | Cukup Berprestasi  | Kurang Tahu   | Sangat Loyalitas |
| 8  | 7  | JAMBI, 09 Maret 1964       | L     | 55 Y, 9 M, 1 D   | Islam    | Menikah     | Active          | B.2 / PN.1 |            | 35 Y, 3 M, 7 D  |                  |                |                | Baik           | Cukup Berprestasi  | Sangat Tahu   | Kurang Loyalitas |
| 9  | 8  | JAMBI, 25 November 1973    | L     | 46 Y, 0 M, 14 D  | Islam    | Menikah     | Active          |            |            |                 |                  |                |                | Kurang Baik    | Sangat Berprestasi | Tidak Tahu    | Kurang Loyalitas |
| 10 | 9  | JAMBI, 10 April 1962       | L     | 57 Y, 8 M, 0 D   | Islam    | Menikah     | Passive         | D.1 / MU.1 |            | 36 Y, 3 M, 21 D |                  |                |                | Cukup Baik     | Berprestasi        | Tahu          | Tidak Loyalitas  |
| 11 | 10 | JAMBI, 20 September 1960   | L     | 59 Y, 2 M, 19 D  | Islam    | Menikah     | Passive         |            |            | 25 Y, 8 M, 17 D |                  |                |                | Cukup Baik     | Kurang Berprestasi | Tahu          | Sangat Loyalitas |
| 12 | 11 | JAMBI, 15 Juni 1969        | L     | 50 Y, 5 M, 25 D  | Islam    | Menikah     | Active          | C.2 / MA.1 |            | 25 Y, 8 M, 17 D | Pemimpin Caban   | 1              | Kantor Cabang  | Kurang Baik    | Berprestasi        | Kurang Tahu   | Kurang Loyalitas |
| 13 | 12 | JAMBI, 30 September 1975   | L     | 44 Y, 2 M, 10 D  | Islam    | Menikah     | Active          | C.2 / MA.1 |            | 19 Y, 11 M, 6 D | Pemimpin Caban   |                | Kantor Cabang  | Baik           | Cukup Berprestasi  | Cukup Tahu    | Tidak Loyalitas  |
| 14 | 13 | JAMBI, 29 Maret 1983       | L     | 36 Y, 8 M, 12 D  | Islam    | Menikah     | Passive         | B.4 / AM.1 |            | 8 Y, 5 M, 16 D  |                  |                |                | Baik           | Cukup Berprestasi  | Tahu          | Loyalitas        |
| 15 | 14 | JAMBI, 02 September 1965   | L     | 54 Y, 3 M, 7 D   | Islam    | Menikah     | Passive         |            |            | 28 Y, 1 M, 11 D |                  |                |                |                |                    |               |                  |
| 16 | 15 | JAMBI, 19 Juni 1990        | L     | 29 Y, 5 M, 21 D  | Islam    | Menikah     | Active          | B.1 / PT.3 |            | 2 Y, 6 M, 16 D  |                  |                |                | Cukup Baik     | Berprestasi        | Kurang Tahu   | Cukup Loyalitas  |
| 17 | 16 | JAMBI, 10 April 1993       | Ρ     | 26 Y, 8 M, 0 D   | Islam    | Lajang      | Active          | A.2 / KD.2 |            | 5 Y, 5 M, 10 D  |                  |                |                | Tidak Baik     | Tidak Berprestasi  | Tahu          | Sangat Loyalitas |
| 18 | 17 | JAMBI, 17 Januari 1974     | L     | 45 Y, 10 M, 22 D | Islam    | Lajang      | Active          | C.1 / AM.2 |            | 12 Y, 7 M, 16 D | Kepala Pemasara  |                | Kantor Cabang  | Bangko         |                    |               |                  |
| 19 | 18 | JAMBI, 01 Juni 1973        | L     | 46 Y, 6 M, 8 D   | Islam    | Menikah     | Active          | C.1 / AM.2 |            | 12 Y, 7 M, 16 D | Pemimpin Kantor  | KCP Merlung    | Kantor Cabang  | Kuala Tungkal  |                    |               |                  |
| 20 | 19 | MUARA BUNGO, 08 Februar    | ri L  | 25 Y, 10 M, 0 D  | Islam    | Lajang      | Active          | B.1 / PT.3 | Pegaw      | 0 Y, 11 M, 8 D  |                  |                |                | Tidak Baik     | Kurang Berprestasi | Sangat Tahu   | Loyalitas        |
| 21 | 20 | AEK GERGER, 26 September   | r1L   | 38 Y, 2 M, 13 D  | Islam    | Menikah     | Active          | 8.4 / AM.1 | Pjs        | 8 Y, 5 M, 16 D  | Pemimpin Kantor  | KCP Unja       | Kantor Cabang  | Utama          |                    |               |                  |
| 22 | 21 | KUALA TUNGKAL, 07 Juli 198 | 85 L  | 34 Y, 5 M, 3 D   | Islam    | Menikah     | Active          | B.2 / PN.1 |            | 8 Y, 5 M, 16 D  |                  |                |                | Cukup Baik     | Sangat Berprestasi | Cukup Tahu    | Loyalitas        |
| 23 | 22 | JAMBI, 25 Agustus 1988     | L     | 31 Y, 3 M, 14 D  | Islam    | Lajang      | Active          | 8.2 / PN.1 |            | 5 Y, 5 M, 10 D  |                  |                |                | Cukup Baik     | Cukup Berprestasi  | Tidak Tahu    | Loyalitas        |
| 24 | 23 | JAMBI, 15 Juli 1989        | L     | 30 Y, 4 M, 25 D  | Islam    | Menikah     | Active          | B.1 / PT.3 |            | 4 Y, 1 M, 21 D  |                  |                |                | Baik           | Tidak Berprestasi  | Tahu          | Cukup Loyalitas  |
| 25 | 24 | SIALANG KECIL, 08 Desemb   | erL   | 38 Y, 0 M, 1 D   | Islam    | Menikah     | Active          | A.4 / PT.2 |            | 12 Y, 1 M, 16 D |                  |                |                | Cukup Baik     | Tidak Berprestasi  | Sangat Tahu   | Tidak Loyalitas  |
| 26 | 25 | JAMBI, 13 April 1993       | Ρ     | 26 Y, 7 M, 27 D  | Islam    | Menikah     | Active          | A.3 / PT.1 | Pegaw      | 0 Y, 11 M, 8 D  |                  |                |                | Tidak Baik     | Cukup Berprestasi  | Cukup Tahu    | Tidak Loyalitas  |
| 27 | 26 | BANGKO, 30 Mei 1966        | L     | 53 Y, 6 M, 11 D  | Islam    | Menikah     | Active          | C.1 / AM.2 |            | 24 Y, 5 M, 20 D | Head             | Teller         | Kantor Cabang  | Bangko         |                    |               |                  |
| 28 | 27 | JAMBI, 17 April 1985       | L     | 34 Y, 7 M, 23 D  | Islam    | Menikah     | Active          | B.3 / PN.2 |            | 8 Y, 5 M, 16 D  | Officer          | Audit Teknolog | Kantor Pusat   |                |                    |               |                  |
| 29 | 28 | JAMBI, 22 Agustus 1993     | L     | 26 Y, 3 M, 18 D  | Islam    | Lajang      | Active          | A.3 / PT.1 |            | 0 Y, 6 M, 28 D  |                  |                |                | Tidak Baik     | Kurang Berprestasi | Cukup Tahu    | Kurang Loyalitas |
| 30 | 29 | SIJUNJUNG, 24 Agustus 196  | i6 L  | 53 Y, 3 M, 16 D  | Islam    | Menikah     | Active          | C.1 / AM.2 |            | 25 Y, 8 M, 17 D | Kepala Operasion |                | Kantor Cabang  | Muara Tebo     |                    |               |                  |
| 31 | 30 | PALEMBANG, 24 Desember     | 1 L   | 26 Y, 11 M, 15 D | Islam    | Lajang      | Passive         | B.1 / PT.3 |            |                 |                  |                |                | Cukup Baik     | Tidak Berprestasi  | Tidak Tahu    | Tidak Loyalitas  |
| 22 | 21 | IAMRI 05 Adustus 1064      | 1     | SSY AM AD        | Drotecta | Manikah     | Activa          | CA/MAR     |            | 21 V 2 M 0 D    | Maca Persianan I |                | Kantor Purst   |                |                    |               |                  |

Gambar 5.1 Data Awal Karyawan BPD Jambi

### 5.1.2 Seleksi Data Awal

Seleksi data awal ini merupakan proses penyeleksian data dengan memfokuskan pada Attribut-Attribut yang digunakan untuk perhitungan seperti jenis kelamin, umur, status kawin, pangkat/golongan, tanggung jawab terhadap pekerjaan, prestasi kerja, pengetahuan tentang pekerjaan, loyalitas, pendidikan terakhir, masa kerja. Adapun data tersebut dapat dilihat pada gambar 5.2.

| No | Inisial | JK | U     | SK | PG | LΤ | РК | РТР | L | PT | МК    |
|----|---------|----|-------|----|----|----|----|-----|---|----|-------|
| 1  | 2       | 1  | 11184 | 3  | 4  | 2  | 4  | 4   | 1 | 3  | 1894  |
| 2  | 4       | 1  | 11635 | 3  | 4  | 2  | 1  | 2   | 5 | 3  | 1985  |
| 3  | 5       | 1  | 15180 | 3  | 7  | 4  | 4  | 4   | 1 | 3  | 4606  |
| 4  | 13      | 1  | 13392 | 3  | 6  | 3  | 4  | 3   | 3 | 3  | 3086  |
| 5  | 15      | 1  | 10756 | 3  | 3  | 4  | 3  | 2   | 4 | 3  | 926   |
| 6  | 16      | 2  | 9730  | 1  | 1  | 1  | 1  | 3   | 5 | 1  | 1985  |
| 7  | 19      | 1  | 9433  | 1  | 3  | 1  | 2  | 5   | 3 | 3  | 338   |
| 8  | 21      | 1  | 12563 | 3  | 4  | 4  | 5  | 4   | 3 | 3  | 3086  |
| 9  | 22      | 1  | 11419 | 1  | 4  | 4  | 4  | 1   | 3 | 3  | 1985  |
| 10 | 23      | 1  | 11095 | 3  | 3  | 3  | 1  | 3   | 4 | 3  | 1511  |
| 11 | 24      | 1  | 13871 | 3  | 9  | 4  | 1  | 5   | 1 | 3  | 4426  |
| 12 | 25      | 2  | 9727  | 3  | 2  | 1  | 4  | 4   | 1 | 2  | 338   |
| 13 | 28      | 1  | 9598  | 1  | 2  | 1  | 2  | 4   | 2 | 2  | 208   |
| 14 | 30      | 1  | 9835  | 1  | 3  | 4  | 1  | 1   | 1 | 3  | 281   |
| 15 | 32      | 1  | 10336 | 3  | 3  | 5  | 1  | 4   | 3 | 3  | 926   |
| 16 | 34      | 1  | 13528 | 3  | 2  | 4  | 1  | 2   | 1 | 2  | 4606  |
| 17 | 36      | 1  | 9250  | 1  | 2  | 3  | 3  | 4   | 1 | 2  | 338   |
| 18 | 37      | 1  | 13634 | 3  | 2  | 4  | 1  | 3   | 3 | 2  | 3053  |
| 19 | 38      | 2  | 11064 | 3  | 3  | 4  | 5  | 2   | 1 | 3  | 1511  |
| 20 | 40      | 1  | 10221 | 3  | 2  | 2  | 3  | 4   | 3 | 2  | 712   |
| 21 | 41      | 1  | 10665 | 3  | 3  | 3  | 5  | 3   | 4 | 3  | 712   |
| 22 | 42      | 1  | 15009 | 3  | 4  | 2  | 5  | 2   | 4 | 3  | 5263  |
| 23 | 43      | 1  | 10935 | 1  | 3  | 4  | 3  | 5   | 1 | 3  | 926   |
| 24 | 44      | 1  | 20905 | 3  | 9  | 1  | 1  | 4   | 4 | 4  | 13251 |

Gambar 5.2 Seleksi Data Awal Karyawan BPD Jambi

## 5.1.3 Konversi Hasil Data

Data yang di excel kemudian dipindahkan ke notepad dan disimpan dengan format .csv. Ini dilakukan agar data dapat dimasukan ke dalam *tools* weka, adapun bentuk data tersebut dapat dilihat pada gambar 5.3.

Gambar 5.3 Hasil Konversi Data

# 5.2 HASIL VISUALISASI DATA SETIAP ATTRIBUT DENGAN MENGGUNAKAN WEKA

Berikut merupakan bentuk visualisasi Attribut karyawan pada BPD Jambi dengan menggunakan tools *WEKA*, yaitu :

### 5.2.1 Visualisasi Attribut Umur

Hasil visualisasi Attribut umur dapat dilihat pada gambar 5.3.

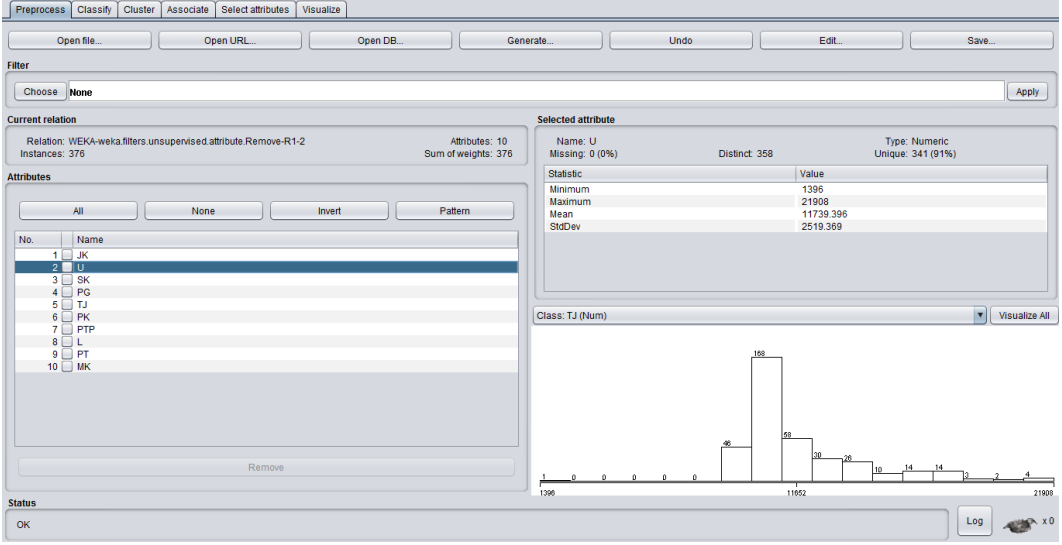

Gambar 5.3 Visualisasi Attribut Umur

Pada gambar 5.3 adalah visualisasi dari Attribut umur. Sebanyak 376 data pada *coloumn selected Attribut* tidak terdapat *missing*. *Distinct* 358 *Attribute unique* 341 pada *statictic minimum* terdapat nilai 1396, *statistic maximum* terdapat nilai 21908, *statistic mean* terdapat nilai 11739,396, *standard deviasi* terdapat nilai 2519,369.

### 5.2.2 Visualisasi Attribut Pangkat/Golongan

Hasil visualisasi Attribut pangkat/golongan dapat dilihat pada gambar 5.4.

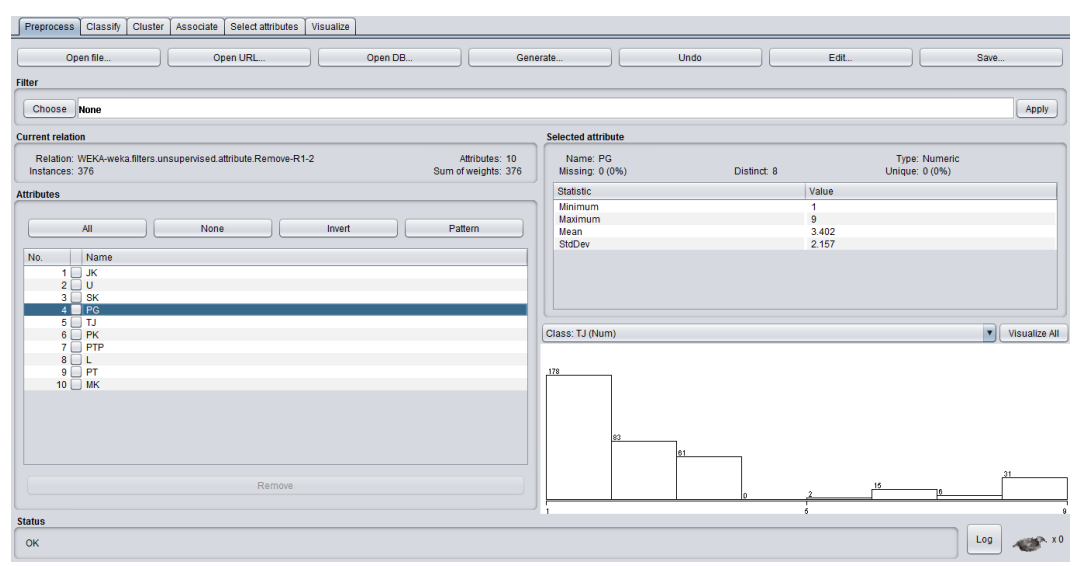

Gambar 5.4 Visualisasi Attribut Pangkat/Golongan

Pada gambar 5.4 adalah visualisasi dari Attribut pangkat/golongan. Sebanyak 376 data pada *coloumn selected Attribut* tidak terdapat *missing*. *Distinct* 8 *Attribute unique* 0 pada *statictic minimum* terdapat nilai 1, *statistic maximum* terdapat nilai 9, *statistic mean* terdapat nilai 3,402, *standard deviasi* terdapat nilai 2,157.

## 5.2.3 Visualisasi Attribut Loyalitas

Hasil visualisasi Attribut loyalitas dapat dilihat pada gambar 5.5.

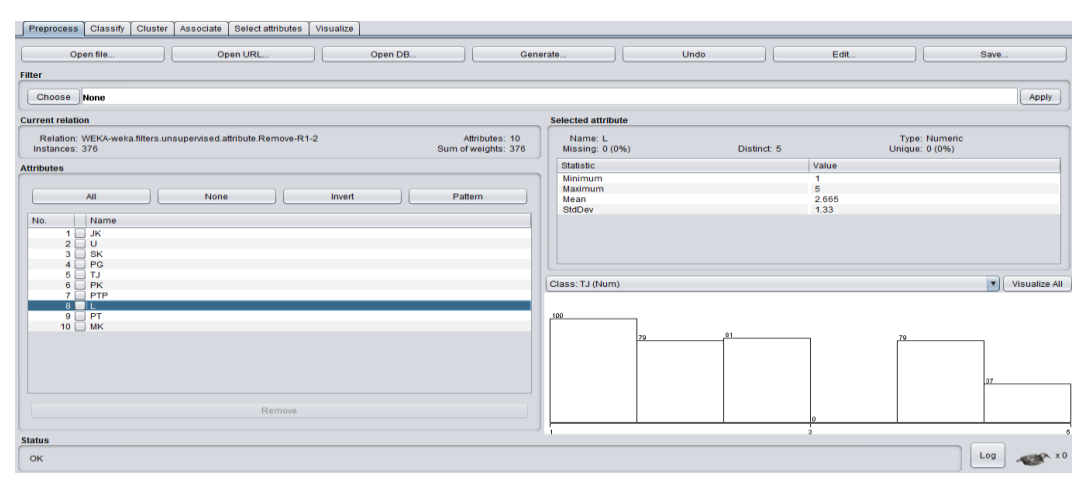

Gambar 5.5 Visualisasi Attribut Loyalitas

Pada gambar 5.5 adalah visualisasi dari Attribut umur. Sebanyak 376 data pada *coloumn selected Attribut* tidak terdapat *missing*. *Distinct* 5 *Attribute unique* 0 pada *statictic minimum* terdapat nilai 1, *statistic maximum* terdapat nilai 5, *statistic mean* terdapat nilai 2,665, *standard deviasi* terdapat nilai 1,33.

### 5.2.4 Pengambilan Pusat Cluster

Pengambilan pusat cluster pada tools weka dapat dilihat pada gambar 5.6

| Cluster mode                                       | Clusterer output                                         |  |  |  |  |  |  |  |  |  |  |
|----------------------------------------------------|----------------------------------------------------------|--|--|--|--|--|--|--|--|--|--|
| Use training set                                   |                                                          |  |  |  |  |  |  |  |  |  |  |
|                                                    | MK                                                       |  |  |  |  |  |  |  |  |  |  |
| O Supplied test set Set                            | Test mode: evaluate on training data                     |  |  |  |  |  |  |  |  |  |  |
| O Percentage split % 66                            |                                                          |  |  |  |  |  |  |  |  |  |  |
| <ul> <li>Classes to clusters evaluation</li> </ul> | === Clustering model (full training set) ===             |  |  |  |  |  |  |  |  |  |  |
| (Num) MK                                           |                                                          |  |  |  |  |  |  |  |  |  |  |
| Store clusters for visualization                   | kMeans                                                   |  |  |  |  |  |  |  |  |  |  |
| )                                                  |                                                          |  |  |  |  |  |  |  |  |  |  |
| Ignore attributes                                  | Number of insurations, 0                                 |  |  |  |  |  |  |  |  |  |  |
|                                                    | Within cluster sum of squared errors: 207 67374052415116 |  |  |  |  |  |  |  |  |  |  |
| Start Stop                                         | Nichard Clabert Dam of Squarte Creers 20,000,000,00010   |  |  |  |  |  |  |  |  |  |  |
| Result list (right-click for options)              | Initial starting points (random):                        |  |  |  |  |  |  |  |  |  |  |
| 01:02:45 Simple/Means                              | Cluster 0: 2,9472,1,2,1,5,5,5,2,848                      |  |  |  |  |  |  |  |  |  |  |
| 01.02.43 - SimpleNikeans                           | Cluster 1: 2,10457,3,2,1,5,2,2,2,1511                    |  |  |  |  |  |  |  |  |  |  |
|                                                    | Cluster 2: 1,14806,3,4,3,3,5,3,3,5263                    |  |  |  |  |  |  |  |  |  |  |
|                                                    | Cluster 3: 2,10204,3,2,4,5,3,4,2,1511                    |  |  |  |  |  |  |  |  |  |  |
|                                                    | Cluster 4: 2,9817,3,1,5,5,4,3,1,1985                     |  |  |  |  |  |  |  |  |  |  |
|                                                    | Missing values globally replaced with mean/mode          |  |  |  |  |  |  |  |  |  |  |
|                                                    | Final cluster centroids:                                 |  |  |  |  |  |  |  |  |  |  |
|                                                    | Cluster#                                                 |  |  |  |  |  |  |  |  |  |  |
|                                                    | Attribute Full Data 0 1 2 3 4                            |  |  |  |  |  |  |  |  |  |  |
|                                                    | (376.0) (92.0) (48.0) (154.0) (48.0) (34.0)              |  |  |  |  |  |  |  |  |  |  |
|                                                    |                                                          |  |  |  |  |  |  |  |  |  |  |
|                                                    | •                                                        |  |  |  |  |  |  |  |  |  |  |

Gambar 5.6 Pengambilan Pusat Cluster

Pada weka pengambilan pusat *cluster* diambil secara random dan disebutkan nilainya dari 10 atribut, pada weka dijelaskan jumlah iterasi yang dilakukan untuk mendapatkan sebanyak 5 *cluster* yaitu sebanyak 8 iterasi. Kemudian setiap atribut mendapatkan nilai masing-masing dapat dilihat pada gambar 5.7 sebagai berikut:

| Use training set Supplied test set Percentage split Class Missi Classes to clusters evaluation | er 3: 2,10204,3,2,<br>er 4: 2,9817,3,1,5        | ,4,5,3,4,2,<br>5,5,4,3,1,1           | 1511         |              |            |            |  |  |  |  |
|------------------------------------------------------------------------------------------------|-------------------------------------------------|--------------------------------------|--------------|--------------|------------|------------|--|--|--|--|
| Supplied test set Set. Clust<br>Percentage split % 66 Missi<br>Classes to clusters evaluation  | er 4: 2,9817,3,1,5                              | 5, 5, 4, 3, 1, 1                     |              |              |            |            |  |  |  |  |
| Percentage split % 66 Missi<br>Classes to clusters evaluation                                  |                                                 | Cluster 4: 2,9817,3,1,5,5,4,3,1,1985 |              |              |            |            |  |  |  |  |
| Classes to clusters evaluation                                                                 | Missing values globally replaced with mean/mode |                                      |              |              |            |            |  |  |  |  |
|                                                                                                |                                                 |                                      |              |              |            |            |  |  |  |  |
| (Num) MK                                                                                       | cluster centroids                               | 8:                                   |              |              |            |            |  |  |  |  |
| Store clusters for visualization                                                               | Bull Data                                       | Cluster#                             | 1            | 2            |            |            |  |  |  |  |
|                                                                                                | (376.0)                                         | (92.0)                               | (48.0)       | (154.0)      | (48.0)     | (34.0)     |  |  |  |  |
| Ignore attributes JK                                                                           | 1.4654                                          | 1.4891                               | 2            | 1            | 2          | 2          |  |  |  |  |
| U                                                                                              | 11739.3963                                      | 10435.663                            | 11016.9375   | 12787.539    | 12538.8958 | 10410.9118 |  |  |  |  |
| Start Stop SK                                                                                  | 2.5053                                          | 1                                    | 2.9792       | 3            | 2.9792     | 3          |  |  |  |  |
| list (right-click for options)                                                                 | 3.4016                                          | 2.6413                               | 2.7083       | 3.8182       | 4.8958     | 2.4412     |  |  |  |  |
| TJ IJ                                                                                          | 2.7686                                          | 2.7391                               | 1.375        | 2.8052       | 3.3333     | 3.8529     |  |  |  |  |
| 2:45 - SimpleKMeans                                                                            | 2.6809                                          | 2.663                                | 3.1875       | 2.7597       | 1.875      | 2.7941     |  |  |  |  |
| PIP                                                                                            | 2.883                                           | 2.8696                               | 2.8/5        | 2.8/66       | 3 75       | 2.7941     |  |  |  |  |
| L                                                                                              | 2.6649                                          | 2.7065                               | 2.25         | 2.0058       | 3.75       | 1.04/1     |  |  |  |  |
| PI                                                                                             | 2098.6489                                       | 1004.2174                            | 1615.2083    | 2818.5584    | 2885.5625  | 2.2353     |  |  |  |  |
| Time<br>M                                                                                      | taken to build moo<br>odel and evaluatio        | del (full t:<br>on on train:         | raining data | u) : 0.02 se | econds     |            |  |  |  |  |

Gambar 5.7 Centroid Cluster

Kemudian didapatkanlah jumlah dalam setiap *clusternya*, *Cluster* 0 sebanyak 92 data atau sebesar 24%, *Cluster* 1 sebanyak 48 data atau sebesar 13%, *Cluster* 2 sebanyak 154 data atau sebesar 41%, *Cluster* 3 sebanyak 48 data atau sebesar 13% dan *Cluster* 4 sebanyak 34 data atau sebesar 9%.

Kelemahan dari weka ini yaitu tidak dijelaskan penduduk yang mana berada pada setiap *clusternya*, weka hanya menjelaskan data keseluruhannya saja.